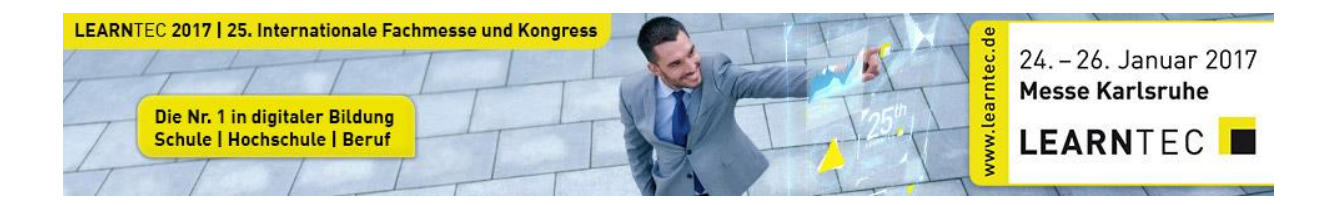

## Anleitung zur Einlösung von Gastkarten Codes

- 1. Gehen Sie auf unsere Website: www.learntec.de/registrierung
- 2. Wählen Sie bitte nun entsprechend der Gültigkeit Ihres Gastkarten Codes die Messe oder den Kongress aus.
- 3. Klicken Sie hierfür auf :
  - Gastkarten Fachmesse LEARNTEC 2017 einlösen oder
  - Gastkarten Kongress LEARNTEC 2017 einlösen

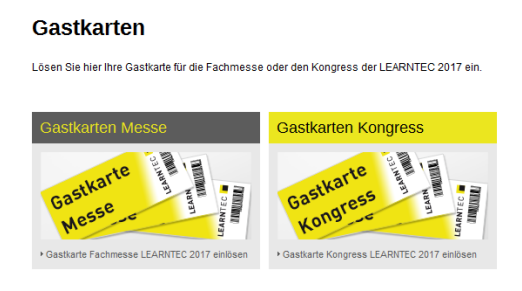

4. Geben Sie bitte auf der nächsten Seite Ihren Gastkarten Code im vorgegebenen Feld ein und wählen Login

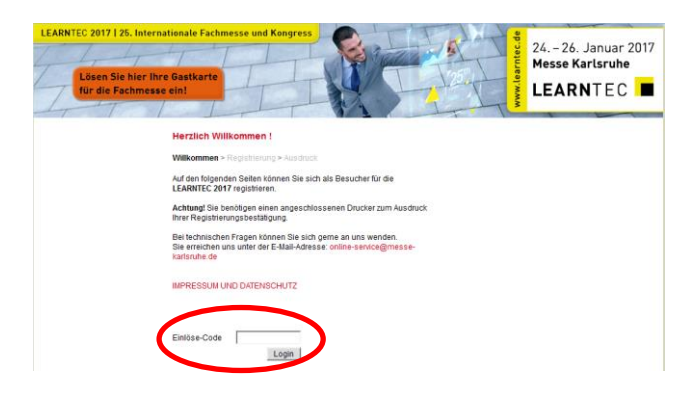

- 5. Bitte registrieren Sie sich auf der folgenden Seite.
- 6. Sie können nach der Registrierung über den Button "Drucken" Ihr Online-Ticket ausdrucken. Alternativ können Sie Ihr Online-Ticket als PDF-Datei auf Ihr mobiles Endgerät laden.
  - **Hinweis:** Gastkarten der Messe LEARNTEC 2017 haben direkten Zutritt. Gastkarten des LEARNTEC Kongresses 2017 tauschen Ihren Online-Voucher bitte an der Kasse vor Ort gegen ein gültiges Ticket um.